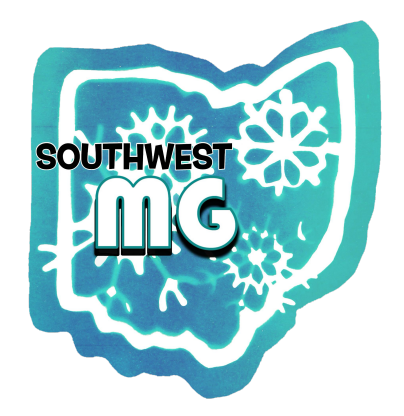

## SOUTHWEST MG OHIO MYASTHENIA GRAVIS AWARENESS WALK EASTGATE MALL JUNE 21, 2025

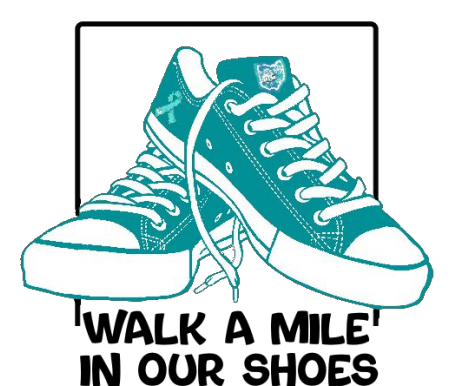

Directions to create your own team or individual page to receive to donations or sponsorships for the walk!

It's easy to set up and most of the work is already completed for you!

1. Once you have registered for the walk go to the following site by clicking on or copying the link:

https://www.zeffy.com/en-US/peer-to-peer/southwest-mg-ohio-walk-teams--2025

2. Once you are on this page you will see this image

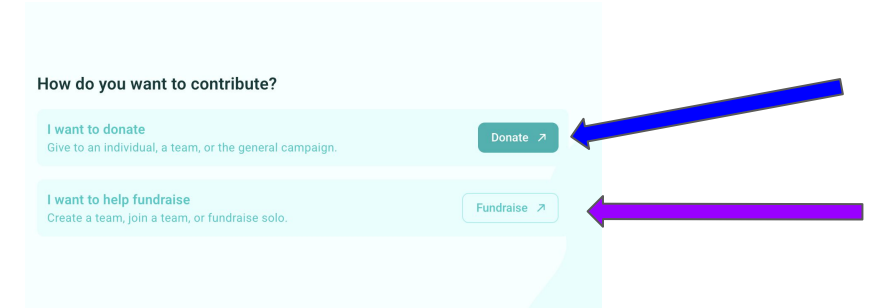

Once you click Fundraiser you will then see these 3 choices. You can create a team, join a team (if one is available to join), or do your own individual campaign. You can add your photo, name and email address. When you go through and create or set up your campaign, the details for the fundraising have been completed for you. You will then get your personal link shared with you to your email address. You will then share that link on your social media or through email with your friends and family for them to donate to your campaign and the money goes directly to the MG Ohio Southwest Walk but also keeps track of how much you personally raised! This is where people will click to make a donation to MG Ohio Walk or search for your name if they don't have your exact link.

This is where you click to set up your own page to receive donations or to join a team that is walking and you are raising money as a group.

| Become a fundra         | iser        | ×                   |
|-------------------------|-------------|---------------------|
| How do you want to fund | draise?     |                     |
| Create a team           | Join a team | Individual campaign |
| Campaign target         |             |                     |
| \$ 0.00                 |             |                     |
|                         | First name  | Last name           |
|                         | First name  | Last name           |
| Add profile photo       | Email       |                     |
|                         |             |                     |
|                         | Email       |                     |
|                         | Email       |                     |

If you have any questions or need assistance in setting your campaign page up, please contact Erica at mgohiosouthwest@gmail.com